### ИНСТРУКЦИЯ ЗА РАБОТА С УЕБ-ПРИЛОЖЕНИЕ НА НОИ "ЕЛЕКТРОНЕН РЕГИСТЪР НА БОЛНИЧНИТЕ ЛИСТОВЕ И РЕШЕНИЯТА ПО ОБЖАЛВАНЕТО ИМ"

Чрез Уеб-приложението "Електронен регистър на болничните листове и решенията по обжалването им" се извършва:

- регистриране на потребителите, които ще извършват действия с Електронния регистър на болничните листове и решенията по обжалването им;
- ▶ достъп до услуги.

Видове услуги, които се достъпват през това приложение:

- Подаване на искане за получаване на уникални номера на болнични листове от лечебни заведения за всички практикуващи в лечебното заведение лекари;
- проверка (тест) на файлове с данни от издадени болнични листове и решения на ЛКК по обжалването им;
- подаване на файлове с данни от издадени болнични листове и решения на ЛКК по обжалването им;
- > достъп до издадени документи от регистъра;
- ▶ справки от регистъра.

Входът в приложението е чрез валиден сертификат за квалифициран електронен подпис (КЕП), издаден от акредитиран доставчик на удостоверителни услуги от Комисията за регулиране на съобщенията. Оторизираните за Република България доставчици на КЕП са следните:

- ИНФОРМАЦИОННО ОБСЛУЖВАНЕ АД;
- БАНКСЕРВИЗ АД;
- ИНФОНОТАРИ АД;
- <u>СЕП БЪЛГАРИЯ АД</u>;
- ЕВРОТРЪСТ ТЕХНОЛЪДЖИС АД.

Потребителят следва да се увери, че карточетецът и смарт картата или външната памет, на която е записан потребителският КЕП са поставени на съответното устройство на персоналния компютър. Според различните Интернет браузъри се минава през различни стъпки и протича диалог за избор на правилния сертификат, инсталиран на компютъра и въвеждане ПИН-код на притежателя. При успешни стъпки се визулизира началният екран на приложението (Фиг. 1).

| ЕЛЕКТРОНЕН РЕГИСТЪР НА БОЛНИЧНИТЕ ЛИСТОВЕ И<br>РЕШЕНИЯТА ПО ОБЖАЛВАНЕТО ИМ | ЕЛЕКТРОНЕН РЕГИСТЪР НА БОЛНИЧН |
|----------------------------------------------------------------------------|--------------------------------|
| Регистрация на потребители на уеб-услугите и приложенията<br>на НОЦ        |                                |
|                                                                            |                                |
|                                                                            |                                |
|                                                                            |                                |
|                                                                            |                                |
|                                                                            |                                |
|                                                                            |                                |
|                                                                            |                                |

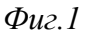

# Регистриране на потребителите, които ще извършват действия с Електронния регистър на болничните листове и решенията по обжалването им

Първоначално, преди да е извършена регистрация с този КЕП се визуализира единствено функцията «Регистрация на потребители на уеб-услугите и приложенията на НОИ». След активирането й, системата извършва проверка на информацията от КЕП. Допуска се регистрация само при следните условия:

- КЕП съдържа ЕИК по чл. 23 от Закона за търговския регистър или код по БУЛСТАТ на регистрирано в НОИ за правото за издаване на болнични листове лечебно заведение; или
- ▶ КЕП съдържа ЕГН на физическо лице;
- > Срокът на валидност на сертификата не е изтекъл.

Според вида на идентификатора, вписан в сертификата, се извършват автоматично проверки за правото на достъп до различните предоставяни услуги.

- При регистрация със сертификат за КЕП, съдържащ ЕИК/БУЛСТАТ на регистрирано в НОИ лечебно заведение могат да се избират услуги от всички допустими за лечебно заведение. Ако под ЕИК/БУЛСТАТ от сертификата не бъдат установени в НОИ данни за регистрирано лечебно заведение, то следва да се провери на какво се дължи това и да се отстрани несъответствието на място в ТП на НОИ (напр. извършена търговска пререгистрация с друг ЕИК/БУЛСТАТ, която не е заявена в НОИ или друго несъответствие);
- При регистрация на КЕП по ЕГН на физическо лице се прави проверка дали лицето е представляващ индивидуална практика. Ако е така, то се третира като лечебно заведение и получава право на избор от всички услуги, допустими за лечебно заведение. В противен случай се счита, че е лекар, който може да избира от услугите, допустими за тази тип потребители.

След успешно преминали проверки, на екрана се визуализират част от данните от сертификата в глупата полета «Данни от сертификата» (Фиг. 2). Те не могат да бъдат променяни, но са показани с оглед преглед от потребителя за коректното им прочитане от системата. В групата полета «Други данни за потребителя» се предоставя възможност за въвеждане на допълнителна информация за контакт, както и уточняващи данни за потребителите с КЕП по ЕГН.

| Favorites Exemptionen perintragi на боливнияте                                | Анстиан и ре                         |                                                                                                  |                                                                                                    |
|-------------------------------------------------------------------------------|--------------------------------------|--------------------------------------------------------------------------------------------------|----------------------------------------------------------------------------------------------------|
| ЕЛЕКТРОНЕН РЕГИСТЪР НА<br>БОЛНИЧНИТЕ ЛИСТОВЕ И<br>РЕШЕНИЯТА ПО ОБЖАЛВАНЕТО ИМ | РЕГИСТРАІ                            | ЦИЯ НА ПОТРЕБИТЕЛ ЗА ПРЕ<br>ЕЛЕКТРОНЕ                                                            | ДСТАВЯНЕ НА ДАННИ И ЗА ПОЛУЧАВАНЕ НА ДОСТЪП ДО ДАН<br>ИЛЯ РЕГИСТЪР НА БОЛНИЧНИТЕ ЛИСТОВЕ                          |
| Регистрация на потребятела на теб-<br>услугите и приложенията на НОШ          | Данин от сертие<br>ЕГН               | риката:<br>БУЛСТАТ ( *                                                                           | €-11111                                                                                                    |
|                                                                               | Harsen                               | <br>=SOFIA: C=SOFIA: C="SORICA -<br>REARIIONAL CA AES: STARET=BU<br>SSB-TRUST.CRG: ENCNE="+359 J | BANKSERVICE AD; EIX 201250424"; GD#8-IRUST; CN#8-<br>L, TARRIGRADSKO SHOSE NO 117; POSTALCODE=1784;<br>3 215 100" |
|                                                                               | Сернен номер                         | аотребателя:                                                                                     | Дата на валидност                                                                                                 |
|                                                                               | Hate                                 | Ilpenne                                                                                          | Фазистия                                                                                                    |
|                                                                               | Азтуален e-mäl (ı                    | ако е различен от е-mai в сертиф                                                                 | sant)                                                                                                    |
|                                                                               | Адрес за кореспо<br>Телефон за конта |                                                                                                  | an an an an an an an an an an an an an a                                                                          |
|                                                                               | Продълни                             |                                                                                                  |                                                                                                    |

Фиг.2

От полетата за имена, задължително е въвеждането поне на фамилия на потребителя. Актуалният e-mail се въвежда само в случаите, когато е установено, че e-mail от сертификата не е актуален. Т. к. на този e-mail се изпращат автоматично от НОИ съобщения и документи при използване на услугите, за потребителя е важно да посочи e-mail, който използва. При въвеждане на нов e-mail, съобщенията ще се изпращат на него. Адрес за пощенска кореспонденция и телефон за контакти не са задължителни за попълване, но посочването им ще осигури поддържане на актуални кореспондентски данни.

Само при потребителите с КЕП по ЕГН се визуализира група "За потребители със сертификат за КЕП само по ЕГН", съдържаща две полета: УИН и падащо меню за избор на качеството, в което се прави регистрацията по ЕГН – лекар, лекар по дентална медицина към лечебно заведение, индивидуална практика за първична медицинска помощ, индивидуална практика за специализирана медицинска помощ. Попълването на УИН и изборът от падащото меню е задължителен.

След преглед и попълване на необходимите данни, се активира бутон «Продължи». Визуализира се покана за потвържаване на продължаването – Фиг. 3.

| Message | from webpage 🛛 🔀                                   |
|---------|----------------------------------------------------|
| ?       | Искате ли да продължите с въведените от Вас данни? |
|         | OK Cancel                                          |

Фиг. 3

При отказ с «Cancel», регистрацията не продължава. При потвърждаване с «ОК», системата извършва проверки за попълване на задължителните полета и тяхната коректност. При установени несъответствия се получават съответни съобщения на екрана. Те могат да се затворят, данните да се попълнят/ коригират и отново да се премине към «Продължи».

При коректност на данните се визуализира останалата част от регистрационния екран, в която са разположени възможностите за избор на услуги, до които потребителят желае да му се предостави достъп (фиг. 4).

| Ракотек Електронен регистър на болновите                                                                                                    | листове и ре                                                                                                    |                                                    |                                                                                             |  |
|----------------------------------------------------------------------------------------------------|----------------------------------------------------------------------------------------------------|----------------------------------------------------|---------------------------------------------------------------------------------------------|--|
| ЕЛЕКТРОНЕН РЕГИСТЪР НА<br>БОЛНИЧНИТЕ ЛИСТОВЕ И<br>РЕШЕНИЯТА ПО ОБЖАЛВАНЕТО ИМ<br>Регистрации на потребители на уеб-<br>услугите и приложенията на ПОЦ | Налотел Б=САЗАБО<br>Серигия номер 17<br>Други лаявия за во<br>Ные                                                                                                    | антиона, си ная этеналичног<br>за-тячат.овор риона | алан така на калон но 117 на на на на на на на калон на на на на на на на на на на на на на |  |
|                                                                                                    | Адрес за кореспон<br>Телефон за констакт<br>Продължи<br>Отнемане<br>2. За представля<br>2. За представля<br>2. За стравила<br>4. За отпосване<br>5. За порявляе на<br>3етс | тенция                                             | а листоре и решения по обжадавното им<br>на номера на болначни листове                      |  |

Фиг. 4

Според типа на потребителя – лечебно заведение, вкл. индивидуална практика или лекар/ лекар по дентална медицина, могат се избират услугите, които ще се извършват с този сертификат от допустимите:

- За лечебно заведение са допустими всички възможности получаване на уникални номера на болнични листове за всички практикуващи в лечебното заведение лекари, проверка и подаване на данни от издадени болнични листове, достъп до издадени документи, справки;
- За лекарите/лекарите по дентална медицина са допустими услугите за проверка и подаване на данни от издадени болнични листове, достъп до издадени документи и справки.

Регистрация на потребителите с право на достъп за проверка и подаване на данни от издадени болнични листове, достъп до издадени документи и справки <u>се изисква и</u> когато тези действия ще се извършват чрез програмните продукти, които използват лекарите (собствени или предоставен от НОИ), т. к. скрито за потребителя, се извикват уеб-услуги на НОИ за проверка и запис на данните с КЕП, след проверка на правата.

След избор на желаните услуги се активира бутон "Запис". Визуализира се въпрос за потвържаване на записа - (фиг. 5).

| Message | from webpage 🛛 🔀                                    |
|---------|-----------------------------------------------------|
| ?       | Искате ли да запишете така въведените от Вас данни? |
|         | OK Cancel                                           |

Фиг. 5

При отказ с «Cancel», регистрацията не се извършва. При потвърждаване с «ОК», всички данни се записват, с което регистарцията е извършена. На екрана се визуализира съобщение – фиг. 6

| c Google                                          | Google 😽 🖓 Search + 🎇 Share 🎯 + More >>                                                                                |                                                                                            |
|---------------------------------------------------|----------------------------------------------------------------------------------------------------|--------------------------------------------------------------------------------------------|
| Favorites                                         | Електронен регистър на боличните листове и ре                                                                          |                                                                                            |
| ЕЛЕК<br>БОЛ<br>РЕШЕНИУ<br>Регистраци<br>слугите и | СТРОНЕН РЕГИСТЪР НА<br>ІНИЧНИТЕ ЛИСТОВЕ И<br>ИТА ПО ОБЖАЛВАНЕТО ИМ<br>им на потребители на хеб-<br>приложенията на НОЦ | Регистрацията е извършена успешно!!!<br>Ще получите потвърждение на въкедения от Вас email |

Фиг. 6

За успешната регистрация се получава съобщение на e-mail от сертификата или въведения от потребителя, с информация за регистрационните данни и услугите, до които е разрешен достъп.

Ако при потвърждаване с «ОК» се появи съобщение за грешка на екрана – системна или с текст, който насочва за причината, регистрацията е неуспешна и следва да се потърси компетентна помощ, съобразно проблема.

На потребителите, получили достъп до всички функции, след повторно влизане се визуализира основният екран на приложението ссъс списък на достъпните режими

| ЕЛЕКТРОНЕН РЕГИСТЪР НА БОЛНИЧНИТЕ ЛИСТОВЕ И РЕШЕНИЯТА ПО ОБЖАЛВАНЕТО ИМ |
|-------------------------------------------------------------------------|
|                                                                         |
|                                                                         |
|                                                                         |
|                                                                         |
|                                                                         |
|                                                                         |
|                                                                         |
|                                                                         |
|                                                                         |

# Подаване на искане за получаване на уникални номера на болнични листове от лечебни заведения

При успушна регистрация и повторно влизане в приложението, се получава достъп до заявените услуги, които са визуализирани в лявата част на екрана. До 01.01.2015 г. е достъпни само услугите за лечебни заведения – "Искане за получаване на уникални номера на болнични листове за представяне в електронен вид" и "Искане за получаване на уникални номера на болнични листове за издаване на хартия" (фиг. 7). Останалите услуги, които са заявени от лечебно заведение или от отделен лекар през уебприложението, са свързани с процеса по подаване на данни в електронния регистър и са активни от 01.01.2015 г.

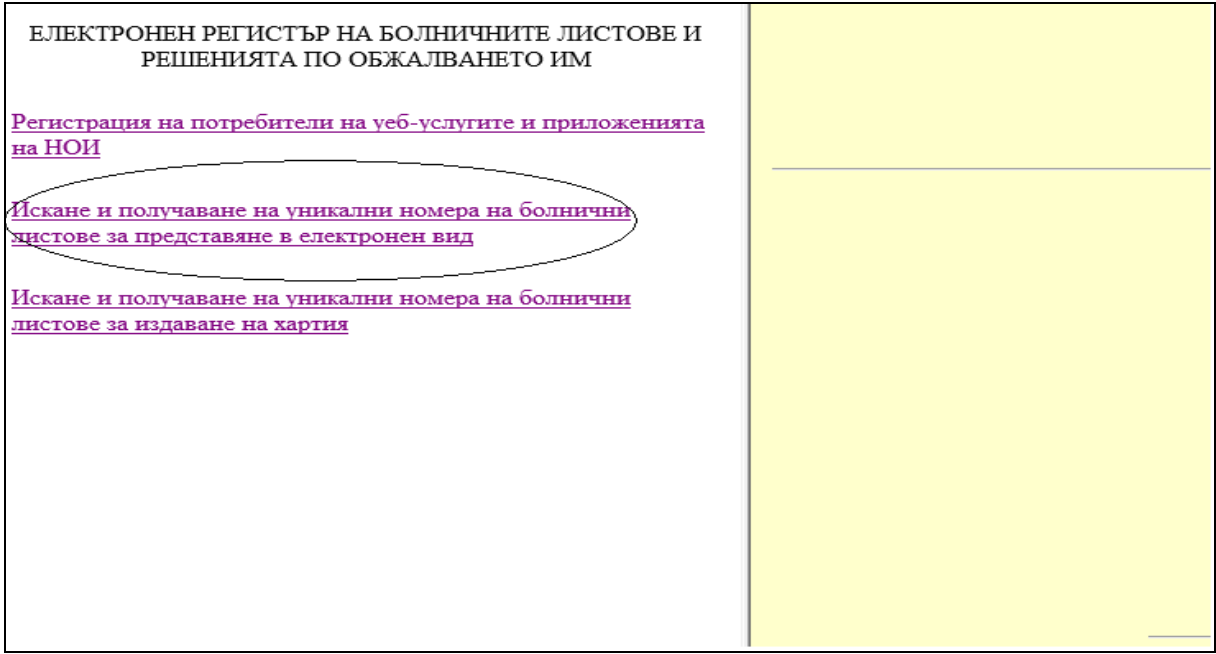

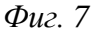

Двете услуги за получаване на уникални номера на болнични листове – за издаване по електронен път и за издаване на хартия в преходния период до 30.06.2015 г., работят по идентичен начин. След активиране на услугата се визуализират данните на лечебното заведение при регистрацията му в НОИ и при регистрацията на потребителя на услугите с КЕП (фиг. 8). Визуализира се и справка в табличен вид за получените да момента от това лечебно заведение уникални номера за годината. Въвежда се само брой желани номера от съответния тип и се активира бутон "Изпрати искане".

|                           | По                        | даване на н     | скане и получа                                                                                                    | ване              |           |
|---------------------------|---------------------------|-----------------|----------------------------------------------------------------------------------------------------|-------------------|-----------|
| на у                      | никални номера и          | а болнични      | листове за под                                                                                                    | аване по елект    | ронен път |
| Per, Homep                | é.                        | -               |                                                                                                    |                   |           |
| Навменов                  | Навиденскарние            |                 |                                                                                                    |                   |           |
| БУЛСТАТ                   |                           |                 | and the second second se |                   |           |
| ЕГН на пр                 | едставлявания ЛЗ.         | 100             |                                                                                                    |                   |           |
| Hae, npear                | вме, фамянию              |                 |                                                                                                    | ussel.            |           |
| Agen:                     |                           |                 |                                                                                                    |                   |           |
| Телефон:                  |                           | - 18            |                                                                                                    |                   |           |
| E-mak                     |                           |                 |                                                                                                    |                   |           |
| Вид/Тип и                 | Вид/Тип на ЛЗ             |                 | Индивидуална първична язвъяболнячна медицинска практика                                                                                                    |                   |           |
| Удостовер                 | ение по чл 40 ал 3 от 3Л3 | E (1774)        |                                                                                                    |                   |           |
| Дата на Уз                | аостоверение по чл 40 ал  | 3 or 3.73 4111  |                                                                                                    |                   |           |
| Разрешени                 | e no un 48 an1 or 3.73    |                 |                                                                                                    |                   |           |
| Дата на Ра                | spemesnae no wa 48 aal or | 3.73:           |                                                                                                    |                   |           |
|                           |                           |                 |                                                                                                    |                   |           |
|                           | Предос                    | тавени уникална | вымера в рамките н                                                                                                    | а годината        |           |
|                           | Ном. удост.               | ,Jara           | От вомер                                                                                                    | До номер          | Брой      |
|                           |                           | 10.11.001.1     |                                                                                                    | PROFILE AND LABOR |           |
|                           | 2HE-00-00000318           | 19-11-2014      | E20140040109                                                                                                    | E20140040208      | 100       |
| From Somersen monote      | 10                        |                 |                                                                                                    |                   |           |
| adout county and muchanic |                           | Изпрати искана  |                                                                                                    |                   |           |
|                           |                           |                 |                                                                                                    |                   |           |
|                           |                           |                 |                                                                                                    |                   |           |
|                           |                           |                 |                                                                                                    |                   |           |
| На Вашия имейл са изпрат  | ени вскане и удостовере   | ние за получав: | пе на уникални поз                                                                                                    | sepa.             |           |

Фиг. 8

При успешно завършила операция на екрана се визуализира съобщение, а на е-mail от сертификата се получават като прикачени файлове автоматично генерирани от системата документи - искане за издаване на уникални номера и удостоверение за получените номера. Получените диапазони от уникални номера се разпределят между отделните лекари/ отделения/ клиники в лечебното заведение (ако има повече от един) при строга вътрешна организация, така че да не се допуска дублиране на номера при издаването на болнични листове. Диапазоните от номера се въвеждат еднократно в програмния продукт, който използва лечебното заведение/лекарите. При работа с програмни продукти/системи, които автоматично осигуряват използване без повторение на диапазон от уникални номера между отделните лекари/ отделения/ клиники - потребители на продукта, не е необходимо предварителното разпределяне на номерата между тях.

Не е необходимо презапасяването с номера, т.к. тяхното получаване онлайн отнема кратко време.

При изтичане срока на валидност на сертификата се прави нова регистрация. Създадена е възможност за прекратяване на регистрация (отписване на КЕП). Възможна е промяна в регистрационните данни и в обхвата на заявените права за достъп до услуги с дадения сертификат за КЕП. Действията са както при първоначална регистрация, но се променят само желаните обстоятелства. Получават се съответните съобщения на екрана и e-mail от сертификата.

#### Тестване и подаване на файлове с данни от издадени болнични листове и решения на ЛКК по обжалването им

Потребителите, които са регистрирани с право за тест на файл или за представяне на данни от издадени болнични листове и решения по обжалването, от 01.01.2015 г. получават достъп до съответните функции. При активирането на функция "Подаване на данни с предварително изготвен файл" се активира екранът на фиг. 9.

| ЕЛЕКТРОНЕН РЕГИСТЪР НА БОЛНИ           | ичните листове                                       |
|----------------------------------------|------------------------------------------------------|
| Тестване и записване на файлове с дани | ни от болнични листове и решенията по обжалването им |
| ○Тест на файл ○Запис на файл           |                                                      |
| Болнични листове                       | <u>Решения на ЛКК</u>                                |
| Browse                                 | Browse                                               |
|                                        |                                                      |
| Файл с данни от БЛ                     | Файл с данни от решения на ЛК                        |
|                                        |                                                      |
|                                        |                                                      |
|                                        |                                                      |
|                                        |                                                      |
|                                        |                                                      |
|                                        |                                                      |
|                                        |                                                      |
|                                        |                                                      |
|                                        |                                                      |
| Фиг. 9                                 |                                                      |

Потребителят трабва да знае къде е съхранен създаденият предварително файл чрез експорт на данни през използвания за издаването програмен продукт (продукт на НОИ или собствен продукт). Избира се желаната опция "Тест на файл" или "Запис на файл". Избира се чрез Browse желаният файл и се активира съответният бутон – "Файл с данни от БЛ" – за изпращане на данни от издадени болнични листове или "Файл с данни от решения ЛКК". При тест, резултатът се визуализира на екрана. Получава се информация за открити формални грешки, с които не се приема целият файл, както и за открити логически грешки, с които би се приел файлът. При представяне на данни, проверките са аналогични, но допълнително се издава и Справка Приложение № 5 към Наредбата за приетите данни и откритите несъответствия. На екрана се показва нейният изходящ номер и от къде може да бъде разгледана. Същото съобщение се получава и на е-mail от сертификата на потребителя.

#### Преглед на издадени документи

Потребителите, които са регистрирани с право за преглед на издадени документи, от 01.01.2015 г. получават достъп до тази функция. Според вида, изходящия номер и датата на изпращане на документите се прави избор и на екрана се визуализира съответният документ, който е генериран от системата при работа на съответния потребител. Първоначално се прави избор на начина за селекция на документи – фиг. 10.

|                      | ЕЛЕКТРОНЕН РЕГИСТЪР НА БОЛНИЧНИТЕ ЛИСТОВЕ И РЕШЕНИЯТА<br>Преглед на документи |
|----------------------|-------------------------------------------------------------------------------|
| 🖗 Всички документи   |                                                                               |
| 🖲 От текущата година |                                                                               |
| 🛇 От избран период   |                                                                               |
| Справка              |                                                                               |

Фиг. 10

След избор се визуализират издадените документи в периода – фиг. 11.

| ЕЛЕКТРОНЕН РЕГИСТЪР НА БОЛНИЧ                                                                                                    | ІНИТЕ ЛИСТОВЕ И PEL | ИЕНИЯТА ПО ОБЖАЛВАНЕ     |
|----------------------------------------------------------------------------------------------------|---------------------|--------------------------|
| Πε                                                                                                    | еглед на документи  |                          |
| <ul> <li>Всички документи</li> <li>От текущата година</li> </ul>                                                                 |                     |                          |
| 💿 От избран период —                                                                                                    |                     |                          |
| Справка                                                                                                    |                     |                          |
| Преглед на всички документи                                                                                                    |                     |                          |
| Документ                                                                                                    | <u>Изх. №</u>       | <u>Дата на изпращане</u> |
| СПРАВКА ЗА ПРИЕТИ ДАННИ, СЪДЪРЖАЩИ СЕ В ИЗДАДЕНИ БОЛНИЧНИ ЛИСТОВЕ<br>И/ИЛИ РЕШЕНИЯ НА ЛКК ПО ПОВОД НА ОБЖАЛВАНИ БОЛНИЧНИ ЛИСТОВЕ | CE-01-00000398      | 29-12-2014               |
| ПОТВЪРЖДЕНИЕ ЗА ПОЛУЧАВАНЕ на данни от болнични листове                                                                          |                     | 29-12-2014               |
| СПРАВКА ЗА ПРИЕТИ ДАННИ, СЪДЪРЖАЩИ СЕ В ИЗДАДЕНИ БОЛНИЧНИ ЛИСТОВЕ<br>И/ИЛИ РЕШЕНИЯ НА ЛКК ПО ПОВОД НА ОБЖАЛВАНИ БОЛНИЧНИ ЛИСТОВЕ | 00-000027           | 28-12-2014               |

Фиг. 11

Възможни документи:

- Подадени искания и издадени удостоверения за уникални номера на болнични листове;
- Справки за представени данни и открити несъответствия от издадени болнични листове или решения по обжалването им;
- У Изпратени писма на e-mail от сертификата на потребителя.

След избор на съответния документ, той може да бъде съхранен на компютъра на потребителя (чрез Save - фиг. 12) или отворен за преглед (чрез Open - фиг. 12) – фиг. 13. При желание може да бъде отпечатан.

| Преглед на документи                                                                                                    |
|----------------------------------------------------------------------------------------------------|
| File Download                                                                                                    |
| Do you want to open or save this file?         Name:10_24_58_ePC_Report_PriI5_CE-01-00000398.pdf         Type: Adobe Acrobat Document         From: localhost         Open       Save         Cancel |
| документи 🔊 While files from the Internet can be useful, some files can potentially                                                                                                    |
| harm your computer. If you do not trust the source, do not open or save this file. What's the risk?                                                                                                  |
|                                                                                                    |

Фиг. 12

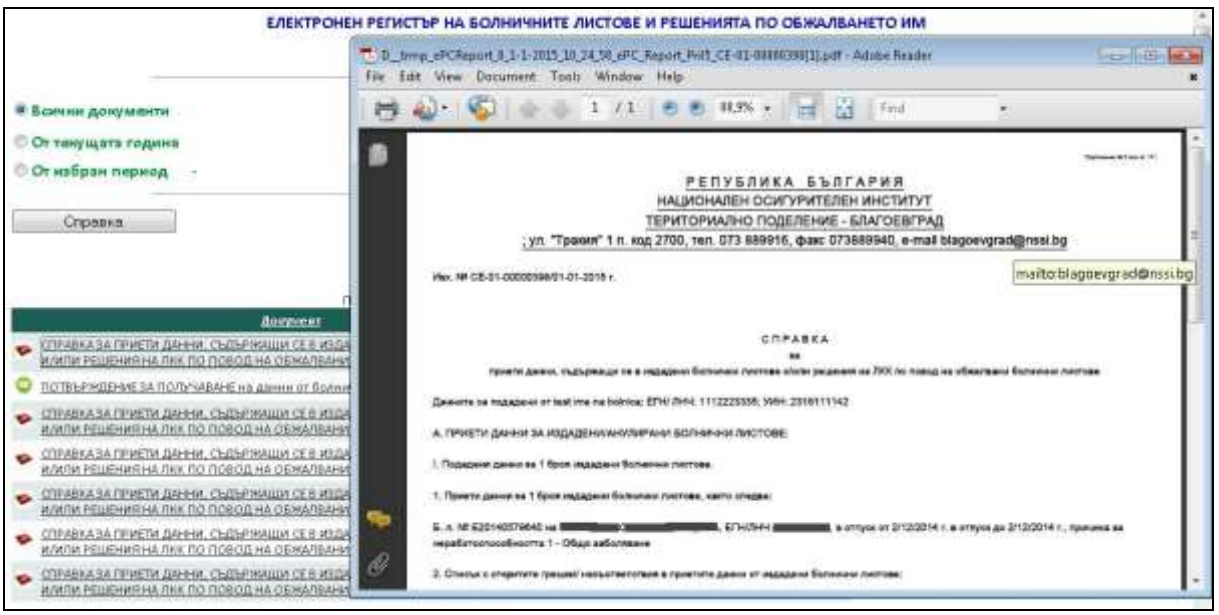

Фиг. 13

При избор на съобщение, изпратено на e-mail от сертификата на потребителя (Потвърждение за получаване на ...../ Потвърждение за регистрация на..... и т.н.), което е файл от тип .eml, за да се отвори и прегледа е необходимо файлът да бъде съхранен на компютъра на потребителя - Save (фиг. 14), фиг. 15 и 16. Съхраненият файл се отваря за преглед – фиг. 17. Това е оригиналът на изпратеното до потребителя електронно съобщение, в което е публикуван и прекият път (линк) за достъп до съответния документ. При избор на линка се визуализира страница за преглед на документа – фиг. 18.

|                                                                                                    | Преглед на документи                                                                                                    |
|----------------------------------------------------------------------------------------------------|----------------------------------------------------------------------------------------------------|
|                                                                                                    | File Download                                                                                                    |
| Всички документи<br>От текущата година<br>От избран период<br>Справка                                                                  | Do you want to save this file?<br>Name:58_20739ab7-7688-4e2b-86e0-ff8ca91fb878.eml<br>Type: HTML Document, 2,64KB<br>From: localhost                                |
| Прегля<br><u>Документ</u><br><u>СПРАВКА ЗА ПРИЕТИ ДАННИ, СЪДЪРЖАЩИ СЕ В ИЗДАДЕНИ</u><br>и ИКЛИ РЕШЕЛИЗИИ РИК ВО ПОРОД И ОСЛИ ДОЛИ КОЛИ | While files from the Internet can be useful, some files can potentially harm your computer. If you do not trust the source, do not save this file. What's the risk? |

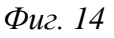

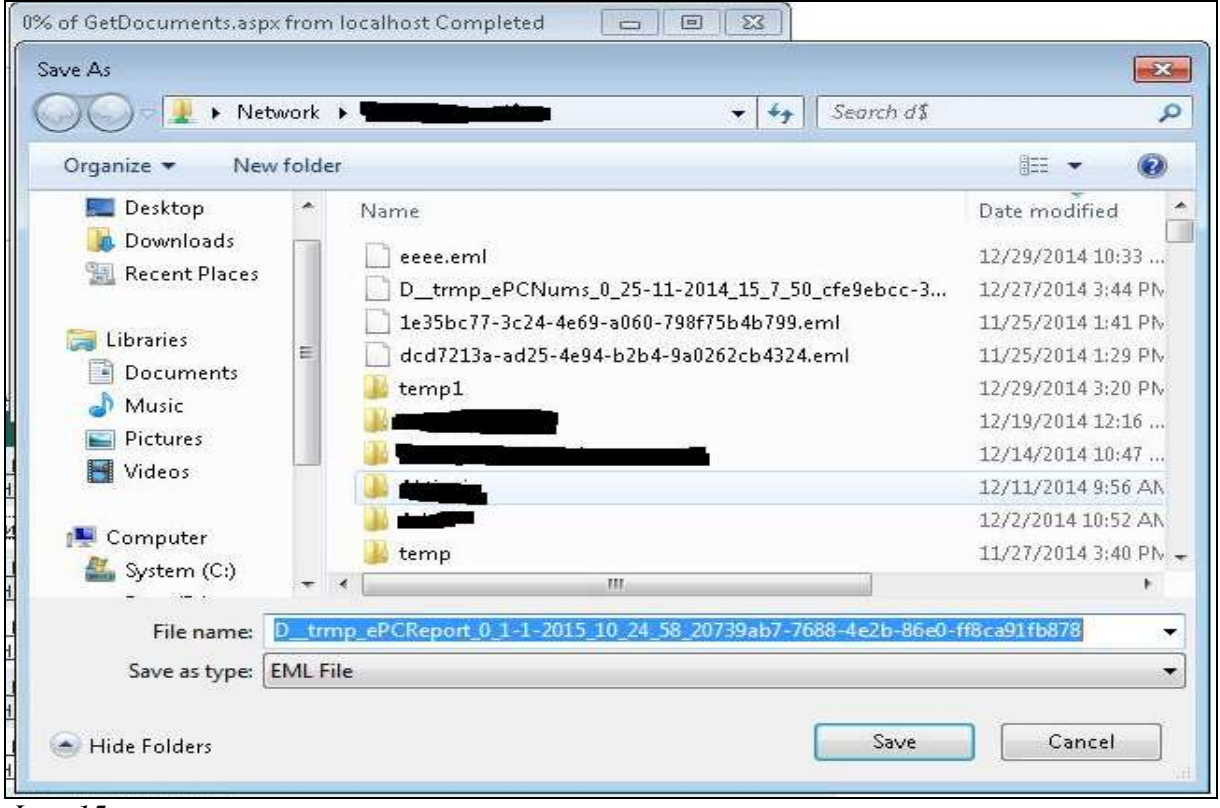

Фиг. 15

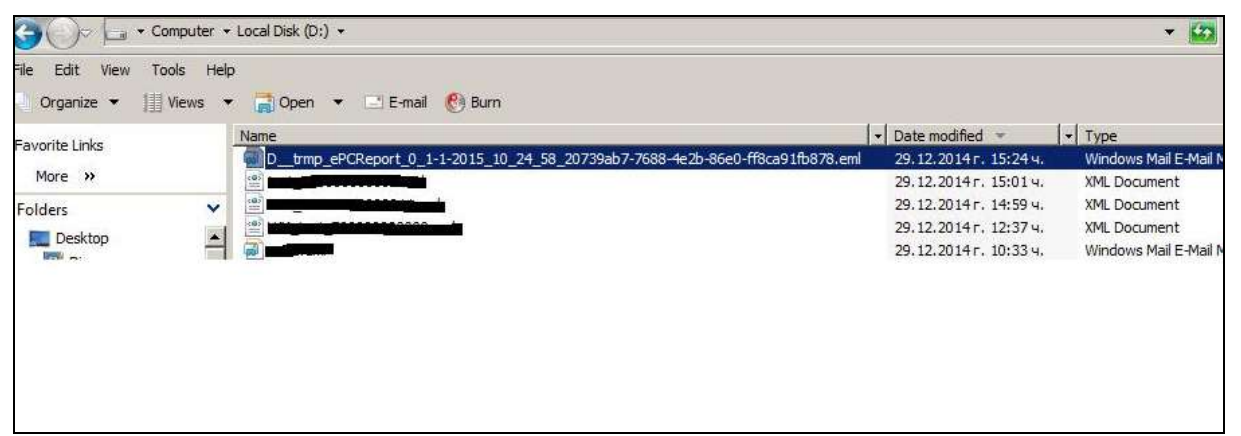

Фиг. 16

| ePC Upload Data - Unicode (UTF-8)                                                          |                              |
|--------------------------------------------------------------------------------------------|------------------------------|
| Ele Edit View Tools Message Help                                                           |                              |
| 🚕 Reply 🚕 Reply All 🍙 Forward 🛛 🛲 🔀 🍙 Not Junk 🖙 🐥 🔯 🛅                                     |                              |
| From: dina.koleva@nssi.bg <dina.koleva@nssi.bg>;</dina.koleva@nssi.bg>                     |                              |
| Date: 01 януари 2015 г. 10:24 ч.                                                           |                              |
| To: dina.koleva@nssi.bg <dina.koleva@nssi.bg>;</dina.koleva@nssi.bg>                       |                              |
| Subject: ePC Upload Data                                                                   |                              |
| DOTDI DW HEHME BA DO IVUADALE                                                              | <u></u>                      |
| ПОТВ ВРЖДЕНИЕ ЗА ПОЛУЧАВАНЕ                                                                | eu unerurrer EUK 121082521   |
| Уникален регистров идентификатор на получения документ CE-01-00000399                      | 2/01-01-2015 r               |
| Вид на пренос: Пренос на електронен документ чрез уеб базирано приложен                    | ие Заявител на електронната  |
| административна услуга;                                                                    |                              |
| Подаден документ: Данни от издадени болнични листове                                       |                              |
| Автор:                                                                                     |                              |
| Сериен номер на електроиния сертификат на автора:                                          |                              |
| Доставчик на удостоверителни услуги:                                                       |                              |
| Извършил регистрацията: Портал за електронни услуги                                        |                              |
| Време на създаване на съобщението: 1-1-2015 10:24:59.136                                   |                              |
| Информация за достъп до получения документ:                                                |                              |
| Справка за приети данни и списък с несьответствия от издадени болнични .<br>2015 г.        | пистовеСЕ-01-00000398/01-01- |
| Това е автоматично генерирано съобщение. Моля не изпращайте отговор 1<br>електронен адрес. | или ново съобщение на този   |
|                                                                                            | ¥                            |

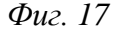

|                                                                                                    | r - windows Internet Explo      | orer provided by N 💶 🗖                |
|----------------------------------------------------------------------------------------------------|---------------------------------|---------------------------------------|
| ✓ ♥ Ø http://twah.nssi.bg/testapp1/GetDocur 𝒫 ▲ 😵 ** × Ø nssi.bg le Edit View Favorites Tools Help € Convert + 🔂 Select                                    | ×                               | <u> </u>                              |
| ЕЛЕКТРОНЕН РЕГИСТЪР НА БОЛНИЧНИТЕ ЛИСТОВЕ И РЕШІ<br>Преглед на документ                                                                                    | ЕНИЯТА ПО ОБЖАЛВА<br>И          | АНЕТО ИМ                              |
| -                                                                                                    |                                 |                                       |
|                                                                                                    |                                 |                                       |
|                                                                                                    |                                 |                                       |
| Документ                                                                                                    | <u>Изх. №</u>                   | <u>Дата на изпращан</u>               |
| Документ<br>СПРАВКА ЗА ПРИЕТИ ДАННИ, СЪДЪРЖАЩИ СЕ В ИЗДАДЕНИ БОЛНИЧНИ ЛИСТОВЕ<br>И/ИЛИ РЕШЕНИЯ НА ЛКК ПО ПОВОД НА ОБЖАЛВАНИ БОЛНИЧНИ ЛИСТОВЕ               | <u>Изх. №</u><br>CE-22-00000356 | <u>Дата на изпращан</u><br>28-12-2014 |
| Документ<br>СПРАВКА ЗА ПРИЕТИ ДАННИ, СЪДЪРЖАЩИ СЕ В ИЗДАДЕНИ БОЛНИЧНИ ЛИСТОВЕ<br>И/ИЛИ РЕШЕНИЯ НА ЛКК ПО ПОВОД НА ОБЖАЛВАНИ БОЛНИЧНИ ЛИСТОВЕ               | <u>Изх. №</u><br>CE-22-00000356 | <u>Дата на изпращан</u><br>28-12-2014 |
| Документ<br>СПРАВКА ЗА ПРИЕТИ ДАННИ, СЪДЪРЖАЩИ СЕ В ИЗДАДЕНИ БОЛНИЧНИ ЛИСТОВЕ<br>И/ИЛИ РЕШЕНИЯ НА ЛКК ПО ПОВОД НА ОБЖАЛВАНИ БОЛНИЧНИ ЛИСТОВЕ               | <u>Изх. №</u><br>CE-22-00000356 | <u>Дата на изпращан</u><br>28-12-2014 |
| Документ<br><u>СПРАВКА ЗА ПРИЕТИ ДАННИ, СЪДЪРЖАЩИ СЕ В ИЗДАДЕНИ БОЛНИЧНИ ЛИСТОВЕ</u><br><u>И/ИЛИ РЕШЕНИЯ НА ЛКК ПО ПОВОД НА ОБЖАЛВАНИ БОЛНИЧНИ ЛИСТОВЕ</u> | <u>Изх. №</u><br>CE-22-00000356 | <u>Дата на изпращан</u><br>28-12-2014 |

Фиг. 18

### Справки

Потребителите, които са регистрирани с право за справки, получават достъп до тази функция. Чрез нея се дава възможност за преглед на представените в Електронния регистър данни за издадени болнични листове и решения на ЛКК и за справка за лице за представените в ЕРБЛРО болнични листове.

|                                                                                               | ЕЛЕКТРОНЕН РЕГИСТЪР НА БОЛНИЧНИТЕ ЛИСТОВЕ     |
|-----------------------------------------------------------------------------------------------|-----------------------------------------------|
| ЕЛЕКТРОНЕН РЕГИСТЪР НА БОЛНИЧНИТЕ ЛИСТОВЕ И<br>РЕШЕНИЯТА ПО ОБЖАЛВАНЕТО ИМ                    |                                               |
|                                                                                               | О Спрение за предстаетни допументи            |
| Регастрация на потребители на усб-услугите и приложенията<br>на НОН                           | O BODHARDING THE O PETER-DAR 102 /1901        |
|                                                                                               | О предстанени през лериод                     |
| Поване и получавано на уникални номера на болинчин<br>листове за представане в слектронен вад | Оспрявна за волинична листове за вну лину сли |
|                                                                                               | Спреки Илистране на скрана                    |
| Подаване на давян с предварително изготвен файл                                               |                                               |
| Тествене на файдове с данна                                                                   |                                               |
| Документи                                                                                     |                                               |
| Спрекан                                                                                       |                                               |
|                                                                                               |                                               |
|                                                                                               |                                               |
|                                                                                               |                                               |
|                                                                                               |                                               |
|                                                                                               |                                               |
|                                                                                               |                                               |
|                                                                                               |                                               |
|                                                                                               |                                               |
|                                                                                               |                                               |
|                                                                                               |                                               |

Справката за представени документи няма характер на официален документ. При нея първоначално се прави избор на начина за селекция на документи – фиг. 19.

| ЕЛЕКТРОНЕН РЕГИСТЪР НА БОЛНИЧНИТЕ ЛИСТОВЕ                                                                         |                    |                                                          |                                               |                    |  |
|----------------------------------------------------------------------------------------------------|--------------------|----------------------------------------------------------|-----------------------------------------------|--------------------|--|
|                                                                                                    |                    |                                                          |                                               |                    |  |
| 🆲 Справка за пр                                                                                                   | едставени докумен  | нти                                                      |                                               |                    |  |
| 🖲 Болнич                                                                                                    | ни листове 🛛 🔘 Ре  | шения на ЛКК                                             |                                               |                    |  |
| 🖲 в                                                                                                    | сички              |                                                          |                                               |                    |  |
| <br>◎ r                                                                                                    | Іредставени през п | ериод -                                                  |                                               |                    |  |
|                                                                                                    |                    |                                                          |                                               |                    |  |
| Справка                                                                                                    |                    |                                                          |                                               |                    |  |
| Преглед на всички представени по ел. път болнични листове<br>издадени от Л3 с рег. № 2010010010<br>Брой записи: 1 |                    |                                                          |                                               |                    |  |
| <u>ЕГН/ ЛНЧ</u>                                                                                                   | <u>№ на БЛ</u>     | <u>Дата на подаване в Електронния</u><br><u>регистър</u> | <u>Операция</u>                               | <u>Анулиран БЛ</u> |  |
|                                                                                                    |                    | 19-02-2015 15:24:44                                      | анулиране с цел<br>корекция /вж. Анулиран БЛ/ | F1 2245 570001     |  |
|                                                                                                    |                    |                                                          |                                               |                    |  |
|                                                                                                    |                    |                                                          |                                               |                    |  |
|                                                                                                    |                    |                                                          |                                               |                    |  |

Фиг. 19

Визуализират се основни параметри на подадените данни в Електронния регистър, според вида на регистрирания потребител (с този тип КЕП). За потребители с КЕП по БУЛСТАТ на лечебното задедение, в справката участват всички представени документи, издадени с този регистрационен номер на лечебно заведение. За потребители с КЕП по ЕГН, ако ЕГН е на представляващия лечебното заведение при

регистрацията му в НОИ, в справката участват всички представени документи, издадени с този регистрационен номер на лечебно заведение. За потребители с КЕП по ЕГН на лекар, издаващ документи, който не е представляващ лечебното заведение, в справката участват само документите, представени с неговия КЕП.

В справката е посочен видът на операцията, с който са представени данните – издаване, анулиране, анулиране с цел корекция. При анулиране с цел корекция, в последна колона е посочен номерът на анулирания болничен лист, а във втората колона – номерът на издадения след корекцията болничен лист.

При справката за представени болнични лисотве за лице след въвеждане на личния идентификатор се визуализират всички налични документи, представени в ЕРБЛРО в НОИ от 01.01.2015 г. до датата на спавката с основни техни параметри – фиг. 20.

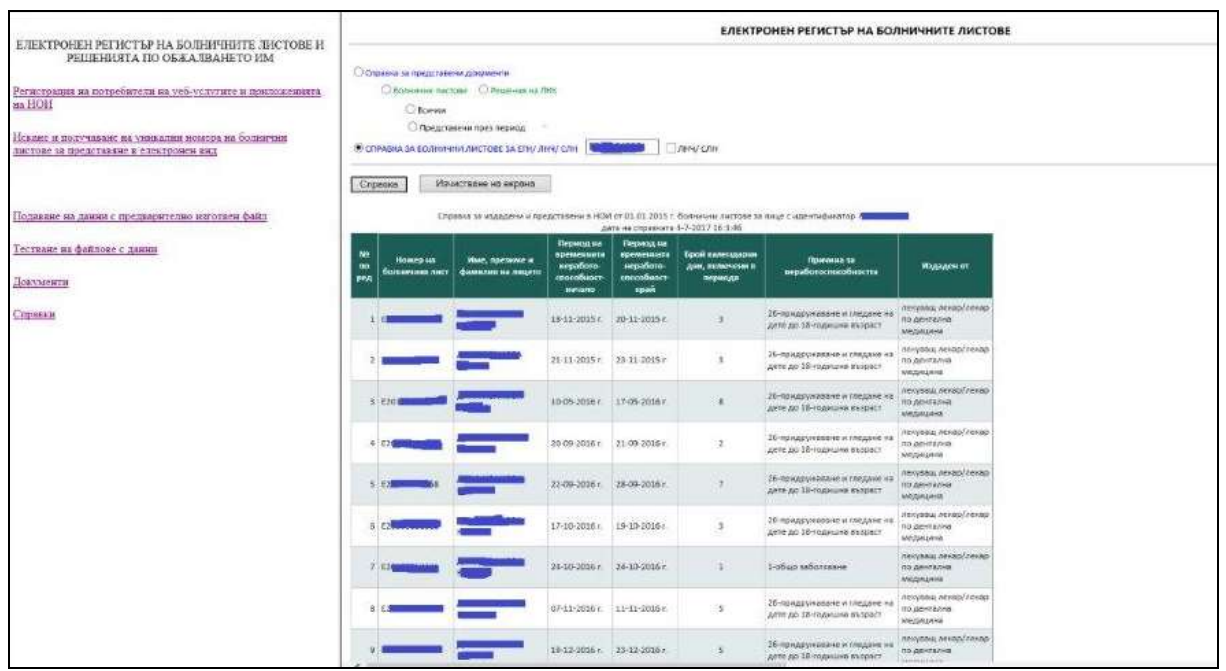

Фиг. 20